## Ñîäåðæàíèå Ñïðàâêè Äèñïåò÷åðà Ïðîãðàìì

Äeñïåò÷åð lðîāðàìì Windows ÿâëÿåòñÿ eíñòðóìåíòîì, ïðè ïììîùè êîòîðîãî ìîælî ñ ëåãêîñòüþ çàïóñêàòù ïðèêëàäíûå ïðîãðàììû è îðãàíèçîâûâàòù ôàéëû è ïðèëîæåíèÿ â ëîãè÷åñêèå ãðóïiû.

Äëÿ òîãî ÷òîáû íàó÷èòüñÿ ïĩëüçîâàòüñÿ Ñïðàâêîé, íàæìèòå êëàâèøó F1.

### Êàê...

<u>Óïlðÿäl÷èòü lêíà è çíà÷êè</u> <u>Èçìåíèòü çíà÷îê</u> <u>Îðãàíèçîâàòü īðèëîæåíèÿ è älêólåíòû</u> <u>Âûéòè èç Windows</u> <u>Çàïóñòèòü īðèëîæåíèå</u> <u>Ĩåðåéòè â äðóãlå īðèëîæåíèå</u>

### Êîìàíäû

<u>Êîìàíäû ìåíþ Ôàéë</u> <u>Êîìàíäû ìåíþ Ïàðàìåòðû</u> Êîìàíäû ìåíþ Îêíî

## Êîìàíäû ìåíþ Ôàéë

Äëÿ òîãî ÷òîáû óâèäåòü èíôîðìàöèþ î äðóãèõ êîìàíäàõ, èñiĩëüçóéòå <u>ëèíåéêó ïðîñììòðà</u>.

### Ñîçäàòü

Äîáàâëÿåò ýëåìåíò ê ãðóīīå èëè ñîçäàåò ãðóīīó ôàéëîâ.

### Îòêðûòü

Çàïóñêàåò âûäåëåííîå ïðèëîæåíèå è îòêðûâàåò ñíìòâåòñòâóþùèé äîêóìåíò (åñëè òàêîé ñóùåñòâóåò) ëèáî îòêðûâàåò âûäåëåííóþ ãðóïīó.

### Ïåðåìåñòèòü

Ïåðåìåùàåò ýëåìåíò ïðîãðàììû â äðóãóþ ãðóïió.

### Êîïèðîâàòü

Êîïèðóåò ýëåìåíò ïðîãðàììû â äðóãóþ ãðóïió.

### Óäàëèòü

Óäàëÿåò ãðóīió èëè ýëåìåíò ãðóiiû.

### Ñâîéñòâà

Èçìåíÿåò ñâîéñòâà ãðóïïû èëè ýëåìåíòà.

### Âûïîëíèòü

Çaïóñêaåò ïðèëîæåíèå è iòêðûâaàò ñíiòâåòñòâóþùèé äîêóìåíò (åñëè òàêîé ñóùåñòâóåò).

### Âûõîä èç Windows

Ïîêèäàåò Äèñïåò÷åð Ïðîãðàìì è Windows.

## Êîìàíäû ìåíþ Ïàðàìåòðû

Äëÿ òîãî, ÷òîáû óâèäåòü èíôîðìàöèþ î äðóãèõ êîìàíäàõ, èñiĩëüçóéòå <u>ëèíåéêó ïðîñììòðà</u>.

#### Àâòîóïîðÿäî÷èâàíèå

Ólîðÿäî÷èâàåò çíà÷êè ïðîãðàììíûõ ýëåìåíòîâ â îêíå ãðóiïû ïðè êàæäîì èçìåíåíèè ðàçìåðà îêíà, äíáàâëåíèè èëè ïåðåìåùåíèè ýëåìåíòîâ. Ãàëî÷êà îêîëî èìåíè êîìàíäû îçíà÷àåò, ÷òî äàííàÿ êîìàíäà àêòèâíà.

### Ñâåðíóòü

Ñâîðà÷èâàåò îêlî Äèñïåò÷åðà lðîãðàìì â çlà÷îê ïðè ëþáîì çàïóñêå ïðèëîæålèÿ (åñëè òîëüêî äàllîå ïðèëîæålèå lå çàïóñêàåòñÿ êàê çlà÷îê ïì ólîë÷àlèþ).

#### Ñîõðàíÿòü Ïàðàìåòðû ïðè Âûõîäå

Ñîõðàíÿåò ðàñiĩëîæåíèå îêîí è çíà÷êîâ Äèñïåò÷åðà Ïðîãðàìì iðè âûõîäå èç Windows. Ãàëî÷êà âîçëå èìåíè êîìàíäû îçíà÷àåò, ÷òî äàííàÿ êîìàíäà àêòèâíà.

## Êîìàíäû ìåíþ Îêíî

Äëÿ òîãî ÷òîáû óâèäåòü èíôîðìàöèþ î äðóãèõ êîìàíäàõ, èñiĩëüçóéòå <u>ëèíåéêó ïðîñììòðà</u>.

### Êàñêàä

Đàñĩĩeàãàåò îòêðûòûå îêíà òàê, ÷òîáû ñòðîêà çàãîëîâêà êàæäîãî îêíà îñòàâàëàñü âèäèlîé.

### Ìîçàèêà

Đàñiî ềàãà ảò i ò ê ô ú ò ú à i é là ð y ai là ò à ê, ÷ò i á ú lì æ li â è a à ò u è o â n å.

### Óïîðÿäî÷èòü Çíà÷êè

#### Ñïèñîê Ãðóïï

 íèæíåé ÷àñòè ìåíþ **Îêíî** ðàñiĩëîæåí ñïèñîê âñåõ ãðóiī. Äëÿ òîãî ÷òîáû ìòêðûòü ãðóiīó, íàäî âûáðàòü èìÿ ãðóiīû èç ñïèñêà.

## Îðãàíèçàöèÿ ïðèëîæåíèé è äîêóìåíòîâ

lőe iilítue Äeniiåo÷åða lőtaðall líæti tóaatectaaou Áaøe iðeetæåtey e óaeeu ii nítúnetau ãðóīīàì. Äëÿ íleó÷åleÿ elôlðlàöee lá íðãàleçàöee ïðeelæåleé âûáåðebå läló eç ñeåäóþùeõ òåì:

- Óïîðÿäî÷èâàíèå îêîí è çíà÷êîâ
- Èçìåíåíèå ñâîéñòâ
- Ê<u>îreðîâaíeå rðîãðaììírãî ýeåìåíoa</u>
- <u>Ñîçäàíèå è óäàëåíèå ãðóii</u> .
- <u>Ňîçäàíèå è óäàëåíèå ïðîãðàììíûõ ýëåìåíòîâ</u> <u>ľåðåìåùåíèå ïðîãðàììíîãî ýëåìåíòà</u> .
- .

## Ñîçäàíèå è óäàëåíèå ãðóïï

Äëÿ óïðîùåíèÿ ðàáîòû ñ Âàøèìè ïðèëîæåíèÿìè è äîêóìåíòàìè â Äèñïåò÷åðå Ïðîãðàìì ìîæíî ñîçäàòü <u>ãðóïió</u>.

## ×òîáû ñîçäàòü ãðóïió

- 1 Âûáåðèòå êîìàíäó **Ñîçäàòü** â ìåíþ **Ôàéë**.
- 2 Â äèàëîãîâîì îêíå lîâûé lôîãôàììíûé láúâêò âûáåôèòå ïàôàìåòô "Ãôóïià ïôîãôàìì" è çàòåì âûáåôèòå êííïêó "ÎÊ".
- 3 Âââäèòå îièñàíèå ãôóiiû â îêíî "Îièñàíèå" äèàëîãîâîãî îêíà Ñâîéñòâà Ãôóiiû lôîãôàìì. Ýôî îièñàíèå îiÿàèôñÿ â <u>ñòôîêå çàãîëîâêà îêíà ãôóiiû</u> ilä çíà÷êîì ãôóiiû.
- 4 Âûáåðèòå êíîïêó "ÎÊ". Äèñïåò÷åð lõîãðàìì ñîçäàñò äëÿ ãðóïïû ôàéë ñ ðàñøèðåíèåì .GRP, ïíýòîìó lîæíî îñòàâèòü ïóñòûì ïìëå "Ôàéë Ãðóïïû".

## ×òîáû óäàëèòü ãðóïió

- 1 Óáåäèòåñü, ÷òî îêíî ãðóiiû, iîäëåæàùåé óäàëåíèþ, ñâåðíóòî â çíà÷îê.
- 2 Âûäåëèòå çíà÷îê.
- 3 Âûáåðèòå êîìàíáó Óäàëèòü â ìåíþ Ôàéë Äèñïåò÷åðà lðîãðàìì. Èëè íàæìèòå êëàâèøó DEL.
- 4 Âûáåðèòå êíîĩêó "Äà" à äèàëîãîâîì îêíå Óäàëèòü.
   Ëèáî íàæìèòå êëàâèøó ENTER.

## Ñîçäàíèå è óäàëåíèå ïðîãðàììíûõ ýëåìåíòîâ

Çíà÷îê <u>iðîāðàììíîāî ýeåláíòà</u> iðåañòàâeÿåò iðèeîæåíèå, ãðóiīó Đåêâèçèòû èeè aiêóìåíò â ãðóiīå Windows. lõè âûáîðå çíà÷êà iðîãðàììííãî ýeåìåíòà çàióñêàåòñÿ iðèeîæåíèå, Đåêâèçèòû èeè îòêðûâààòñÿ aiêóìåíò. lîæíî òàêæå ñîçäàòü iðiãðàììíúé ýeåìåíò, iðiòÿíóâ ìûøüþ ôàée iðíãðàììû èeè aiêóìåíòà èç Äèñïåò÷åðà Ôàéeiâ â ãðóiīó Äèñïåò÷åðà lðíãðàìì.

### ×òîáû ñîçäàòü ïðîãðàììíûé ýëåìåíò

- 1 Îbêðîébå îêlî ãðóiiû, â êîbîðóþ Âû õîbèbå äîáàâèbü iðîãðàiìlúé ýeåìålb.
- 2 Âûáåðèòå êîìàíäó **Ñîçäàòü** â ìåíþ Ôàéë.
- 3 Âûäåëèòå ïàðàìåòð "löîãðàììíûé ýëåìåíò" â äèàëîãîâîì îêíå lîâûé lôîãðàììíûé láúåêò è çàòåì âûáåðèòå êíîïêó "lÊ".
- 4 Çàiĩiêièòå äèàêiãiâiâ îêlî Ñâîéñòâà Ïðîãðàììlíĩãî Ýëåìåíòà è âûáåðèòå êlíĩiêó "ÎÊ".

Äeÿ iîeó÷åíèÿ èíôîðìàöèè î äèàeîãîâîì îêíå **Ñâîéñòâà İðîãðàììíĩãî Ýeåìåíòà** âûáåðèòå êííīêó "Ñiðàâêà" èeè íàæìèòå êeàâèøó F1 iðè ðàáîòå ñ äèàëîãîâûì îêíîì.

### ×òîáû óäàëèòü ïðîãðàììíûé ýëåìåíò èç ãðóïïû

- 1 Âûäåëèòå çíà÷îê ýëåìåíòà, êîòîðûé Âû õîòèòå óäàëèòü.
- 2 Âûáåðèòå êîìàíäó Óäàëèòü â ìåíþ Ôàéë.
- 3 Âûáåðèòå êííïêó "Äà" â äèàëîãîâîì îêíå Óäàëèòü.

Èëè íàæìèòå êëàâèøó ENTER.

Ïðè óäàëåíèè ýëåìåíòà èç <u>ãðóīīû</u>, Âû óäàëÿåòå åãî èç <u>îêíà ãðóīīû</u>, lĩ íå ñ æåñòêîãî äèñêà.

## Èçìåíåíèå ñâîéñòâ

Îîñëå òîâî êàê Âû ñîçäàëè <u>ïðîãðàììíúé ýëåìåíò</u> èëè <u>ãðóïió</u>, Âû ììæåòå âåðíóòüñÿ ê (è) è èçìåíèòü èõ ñâîéñòâà. ñëó÷àå ðàáîòû ñ ïðîãðàììíúì ýëåìåíòîì ìîæíî èçìåíèòü íïèñàíèå ýëåìåíòà, ðàáî÷èé êàòàëîã, â êîòîðîì õðàíÿòñÿ ñîçäàííúå äàííúì ïðèëîæåíèåì ôàéëû, áúñòðóþ êëàâèøó, èñïìëüçóåìóþ äëÿ ïåðåêëþ÷åíèÿ íà ïðèëîæåíèå âî âðåìÿ åãî ðàáiòû, çíà÷îê, èñïîëüçóåìúé Windows äëÿ ïðåäñòàâëåíèÿ äàííîãî ïðèëîæåíèÿ, è ñîñòîÿíèå ïðèëîæåíèÿ ïðè çàïóñêå - ñâåðíòòî ííî â çíà÷îê èëè íåò. ñëó÷àå ãðóïïû ìĩæíî èçìåíèòü òîëüêî íïèñàíèå.

### ×òîáû èçìåíèòü ñâîéñòâà ïðîãðàììíĩãî ýëåìåíòà èëè ãðóiïû

- 1 Âûäåëèòå çíà÷îê ýëåìåíòà èëè ãðóiïû.
- 2 Âûáåðèòå êîìàíäó Ñâîéñòâà â ìåíþ Ôàéë.
   Èëè íàæìèòå êëàâèøè ALT+ENTER.
- 3 Âûäåëèòå íóæíûå ñâîéñòâà â äèàëîãîâîì îêíå Ñâîéñòâà Ïðîãðàììíîãî Ýëåìåíòà.
- 4 Âûáåðèòå êíîïêó "ÎÊ".

Äeÿ iîeó÷åíèÿ èíôîðìàöèè î äèàëîãîâîì îêíå **Ñâîéñòâà lðîãðàììíĩãî Ýëåìåíòà** âúáåðèòå êíîïêó "Ñiðàâêà" èëè íàæìèòå êëàâèøó F1 iðè ðàáîòå ñ äèàëîãîâûì îêíîì.

## Êîïèðîâàíèå ïðîãðàììíîãî ýëåìåíòà

Ïðè elieðlaðiee iðlaðallial ýeðlaloð aði lóeðelde liðbaðony a aðolia-endl+leeð. Á aðoliaileó÷ddaeð niçaddony addeedd elieðdallal ýeðlaldd.

### ×òîáû ñêîïèðîâàòü ïðîãðàììíûé ýëåìåíò â äðóãóþ ãðóiïó

- 1 Âûäåëèòå ïðîãðàììíûé ýëåìåíò, êîòîðûé íàäî ñêîïèðîâàòü.
- 2 Îbêðîébå îêlî ãðóiiû-iiêó÷àbåëÿ èëè, åñëè ìåñbî ñêiièðîâàllîãî ýëåìålbà äëÿ Âàñ lå âàælî, îñbàâübå ãðóiió-iiêó÷àbåëü â âèäå çlà÷êà.
- 3 ĺàæièòå êëàâèøó CTRL è äåðæèòå åå íàæàòîé ïðè ïðîòàñêèâàíèè çíà÷êà ïðîãðàììíîãî ýëåìåíòà èç òåêóùåãî ïlêîæåíèÿ â îêíî èëè çíà÷îê ãðóïïù-ïlêó÷àòåëÿ.
- 4 Îòióñòèòå êííïêó ìûøè è êëàâèøó CTRL, êîãäà ñêíïèðîâàííúé çíà÷îê îêàæåòñÿ âíóòðè îêíà ãðóiïû-iĩëó÷àòåëÿ èëè iĩâåðõ çíà÷êà ãðóiïû-iĩëó÷àòåëÿ.
  Åñëè Âû îòióñòèòå êííïêó ìûøè è êëàâèøó CTRL â òîò ìîìåíò, êîãäà çíà÷îê íàôîäèòñÿ â îêíå ãðóiïû-èñòî÷íèêà, òî Äèñïåò÷åð lðîãðàìì ñîçäàñò êíïèþ ýëåìåíòà â ãðóiïå-èñòî÷íèêå.

Ìrænî òàêæå nênieðnaðou iðnaðailíué ýeðland iðe innue eniðiau **Énieðnaðou** a land **Óaée**.

## Ïåðåìåùåíèå ïðîãðàììííãî ýëåìåíòà

Ïðîāðàììíûé ýëåìåíò ìîæíî ïåðåìåñòèòü èç îäíîé ãðóiīû â äðóãóþ. Ïðè ïåðåìåùåíèè ïðîãðàììíûé ýéåìåíò óäàëÿåòñÿ èç ãðóiīû-èñòî÷íèêà.

### ×òîáû ïåðåìåñòèòü ïðîãðàììíûé ýëåìåíò â äðóãóþ ãðóïïó

- 1 Îbêðîébå îêlî ãðóiiû, â êîbîðîé ñîäåðæèbñÿ iîäëåæàùèé ïåðåìåùålèþ äîêbìålb.
- 2 Îbêðîébå îêlî ãðóiiû-iiêó÷àbåëÿ èeè, åñëè ìåñbî ïåðåìåùålliãî ýëåìålbà äëÿ Âàñ lå âàælî, îñbàâübå ãðóiió-iiêó÷àbåëü â âèäå çlà÷êà.
- 3 Ïðîòàùèòå çíà÷îê ïðîãðàììíîãî ýëåìåíòà â îêlî èëè çíà÷îê ãðóïïû-ïîëó÷àòåëÿ.
- 4 Îòïóñòèòå êíĩiêó ìûøè, êîãäà çíà÷îê áóäåò íàõîäèòüñÿ ïîâåðõ îêíà èëè çíà÷êà ãðóïiûiĩëó÷àòåëÿ.

Ìîæíî òàêæå ïåðåìåñòèòü ïðîãðàììíúé ýëåìåíò ïðè ïĩììùè êíìàíäú **Ïåðåìåñòèòü** â ìåíþ Ôàéë.

## Óïîðÿäî÷èâàíèå îêîí è çíà÷êîâ

Îðe illítu éllala Äerilad + aða Íðlaðall líæli íðaaleçiaadu ýeðal daeel íaðaçil, + díau íela e çla+ee áuel eaael aeadu. Éllalad **líçaeea** eçlalyad ðaçlað ídeðudu íeli aðdii e ðarileaaaad eo ðyall a íela Äerilad+ aða Íðlaðall. Éllala **Eareaa** eçlalyad daçlað e ðarileaaaad ídeðudu íela aðdii dae, + díau áuee aealu ara <u>roðlee çaaleiaea</u>.

### ×òîáû óïîðÿäî÷èòü îêíà ãðóïi íà ýêðàíå

Âûáåðèòå êîìàíäó Êàñêàä èëè lîçàèêà â ìåíþ lêíî. Äëÿ òîãî ÷òîáû çíà÷êè áûëè ðàâíîìåðíî ðàçìåùåíû â îêíå ãðóïiû, èñïîëüçóéòå êîìàíäó Óïîðÿäî÷èòü Çíà÷êè.

#### ×òîáû óïîðÿäî÷èòü çíà÷êè ïðîãðàììíûõ ýëåìåíòîâ

Âûáåðèòå éîìàíäó Óïîðÿäî÷èòü Çíà÷êè â ìåíþ Îêíî.
Îîæíî òàêæå çàäàòü, ÷òî ñèñòåìà Windows áóäåò óïíðÿäî÷èâàòü çíà÷êè ïðîãðàììíûô ýëåìåíôîâ îêíà ãðóïiû ïðè êàæäîì èçìåíåíèè ðàçìåðà èëè ôîðìû îêíà, äíáàâëåíèè èëè ïåðåìåùåíèè ýëåìåíôîâ.

#### ×òîáû àâòîìàòè÷åñêè óïîðÿäî÷èâàòü çíà÷êè ïðîãðàììíûõ ýëåìåíòîâ

Âûáåðèòå êîìàíäó Àâòîóïîðÿäî÷èâàíèå â ìåíþ Îêíî.
Âàëî÷êà ðÿäîì ñ èìåíåì êîìàíäû îçíà÷àåò, ÷òî äàííàÿ êîìàíäà àêòèâíà.

## Èçìåíåíèå çíà÷êà

Åñëè äëÿ iðîāðàììlíiãî ýëåìåíòà ìîælî èñiïëüçîâàòü låñêîëüêî çlà÷êîâ, òî Âû ìîæåòå èçìålèòü çlà÷îê.

## ×òîáû èçìåíèòü çíà÷îê

- 1 Âûäåëèòå çíà÷îê, êîòîðûé Âû õîòèòå çàìåíèòü.
- 2 Âûáåðèòå êîìàíäó Ñâîéñòâà â ìåíþ Ôàéë.
- 3 Âûáåðèòå êííĩiêó "Èçìåíèòü Çíà÷îê" â äèàëîãîâîì îêíå **Ñâîéñòâà Ïðîãðàììíĩãî Ýëåìåíòà**.
- 4 Åñëè â iĩëå "Òåêóùèé ç(à÷îê" (àõîäÿòñÿ (åñêîëüêî ç(à÷êîâ, òî äëÿ òîãî, ÷òîáû èõ iðîñìlòðåòü, (àäî ùåëê(óòü iĩ ñòðåëêà) iðîñìlòðà èëè èñiĩëüçîâàòü êëàâèøè ÑòĐAËÊA AËAÂÎ è ÑòĐAËÊA AïĐÀÂÎ.

Åñëè ýòè çíà÷êè Âàì íå íðàâÿòñÿ, òî ìîæíî ïðîñììòðåòü âñå âîçìîæíûå çíà÷êè Äèñïåò÷åðà Ïðîãðàìì. Ââåäèòå **c:\windows\progman.exe** â ïĩëå "Èìÿ Ôàéëà" è çàòåì íàæìèòå êëàâèøó ENTER.

- 5 Âûäåëèòå íóæíûé çíà÷îê è âûáåðèòå êíĩiêó "ÎÊ".
- 6 Âûáåðèòå êíîïêó "ÎÊ" â äèàëîãîâîì îêíå **Ñâîéñòâà Ïðîãðàììíĩãî Ýëåìåíòà**.

## Çàïóñê ïðèëîæåíèÿ

Äèñïåò÷åðå lðîãðàìì ñóùåñòâóåò íåñêîëüêî âîçìîæílĩñòåé äëÿ çàïóñêà ïðèëîæåíèÿ. Äëÿ lĩềó÷åíèÿ èíôîðìàöèè î çàïóñêå ïðèëîæåíèÿ âûáåðèòå îäèí èç ñëåäóþùèõ ðàçäåëîâ:

- Çàióñê iðèëîæåíèÿ iðè iììîùè êiìàíâû Âûiîêíèòü
- Çàióñê iðèëîæåièÿ iðè iîìîùè iðèãëàøåiêÿ MS-DOS
- Çàiónê iðèëîæåíèÿ èç ãðóiiû
- Çàïóñê ïðèëîæåíèÿ ïðè íà÷àëå ðàáîòû Windows

## Çàïóñê ïðèëîæåíèÿ èç ãðóïïû

Ånëè iðèëîæåíèå iðèíàäëåæèò é íåêîòiðíé  $\underline{adoiia}$ , òî íàèáîëåå iðînòûì niînîáîì çàiónêà áóäåò âúáîð <u>cíà÷êà iðîãðàììííãî ýëåìåíòà</u> â îêíå ãðóiīû. Ånëè n äàííûì iðîãðàììíúì ýëåìåíòiì <u>nâÿçàí</u> äîêóìåíò, òî iðè çàiónêå iðèëîæåíèÿ ýòiò äîêóìåíò áóäåò ìòêðûò.

### ×òîáû çàïóñòèòü ïðèëîæåíèå èç ãðóïïû

- 1 Îbêðîébå îêlî ãðóiīû, â êîbîðîì láoîäèbñÿ çlà÷îê ïðîãðàììlíĩaî ýëåìålbà äàllîãî ïðèëîæålèÿ.
- 2 Âûáåðèòå çíà÷îê iðîāðàììíîãî ýëåìåíòà. (Ùåëêíèòå iì íåìó äâàæäû ëèáî âûáåðèòå êîìàíäó Îòêðûòü â ìåíþ Ôàéë.)

## Çàïóñê ïðèëîæåíèÿ ïðè ïîìîùè êîìàíäû Âûïîëíèòü

Îðè iīlîùè êîlàíāû **Âûiîëíèòü** lîælî çàióñòèòü iðèëîæåíèå, êîòîðîå èñiĩëüçóåòñÿ äîâîëülî ðåäêî ëèáî åùå íå äîáàâëålî ê ãðóiīå. Îälîâðålållî ñ çàióñêîì iðèëîæålèÿ lîælî ìòêðûòü äîêólålò.

### ×òîáû çàïóñòèòü ïðèëîæåíèå ïðè ïììîùè êîìàíäû Âûïîëíèòü

- 1 Âûáåðèòå êîìàíäó Âûïîëíèòü â ìåíþ Ôàéë.
- 2 Ââåäèòå ïóòü è èìÿ ïðîãðàììíîãî ôàéëà (âêëp÷àÿ ðàñøèðåíèå) â ïïëå "Êîìàíäíàÿ Ñòðîêà". Ìîæíî òàêæå ĩiðåäåëèòü èìÿ äîêóìåíòà, êîòîðûé íàäî îòêðûòü. Íàïðèìåð, äëÿ òîãî, ÷òîáû çàïóñòèòü Microsoft Word è îòêðûòü äîêóìåíò ñ èìåíåì STATUS.DOC, â ïïëå "Êîìàíäíàÿ Ňòðîêà" ñëåäóåò ââåñòè c:\word\word.exe status.doc.
- 3 Óñòàíîâèòå ôëàæîê iðîâåôêè "Âûiîêíÿòü Ñâåðíóâ", åñëè Âû õîòèòå, ÷òîáû iðè çàióñêå iðèëîæåíèå ñâîôà÷èâàëîñü â çíà÷îê.
- 4 Âûáåðèòå êíîïêó "ÎÊ".
   Èëè íàæìèòå êëàâèøó ENTER.

## Çàïóñê ïðèëîæåíèÿ ïðè ïîìîùè ïðèãëàøåíèÿ MS-DOS

Ìîæíî çàïóñòèòü ïðèëîæåíèå ïðè ïìììùè ïðèãëàøåíèÿ MS-DOS. Â ðåæèìå ïðèãëàøåíèÿ MS-DOS Ìîæíî ââîäèòü êîìàíäû MS-DOS.

### ×òîáû çàïóñòèòü ïðèãëàøåíèå MS-DOS

Âûáåðèòå çíà÷îê löèãëàøåíèå MS-DOS â îêíå Äèñïåò÷åðà löîãðàìì. (Ùåëêíèòå ïì íåìó äâàæäû ëèáî âûäåëèòå çíà÷îê ïðè ïììîùè êëàâèø êî ñòðåëêàìè è çàòåì íàæìèòå êëàâèøó ENTER).

## ×òîáû çàâåðøèòü Ïðèãëàøåíèå MS-DOS

Âââäèòå exit è çàòåì íàæìèòå êëàâèøó ENTER.

Äeÿ òîãî, ÷òîáû î̈́nòàâèòü ïðèãeàøåíèå MS-DOS â ðåæèìå âûïĩeíåíèÿ è ïåðåéòè â ðåæèì Windows, íàæìèòå êeàâèøè ALT+TAB èee CTRL+ESC.

Ïðåäîñòåðåæåíèå! Íåêîòíðûå êîìàíäû MS-DOS ïûòàþòñÿ èçìåíèòü ÷àñòè îïåðàöèîííîé ñèñòåìû, êîòîðûå íå ìîãóò áûòü èçìåíåíû ïðè àêòèâíîì ðåæèìå Windows. Ýòî, íàïðèìåð, êîìàíäû chkdsk /f è undelete è íåêîòîôûå äðóãèå ïðîãðàììû, òàêèå êàê Norton Speedisk. Åñëè Âû õîòèòå çàïóñêàòü òàêèå ïðîãðàììû èëè èñïîëüçîâàòü òàêèå êîìàíäû, òî íàäî ñíà÷àëà âûéòè èç Windows.

## Çàïóñê ïðèëîæåíèÿ ïðè íà÷àëå ðàáîòû Windows

Îðè óñòàíîâêå Windows ñîçäàåôñÿ Ãðóiïà Çàïóñêà. Åñëè äîáàâèòü ïðèëîæåíèå â ýòó ãðóiïó, òî ýòî ïðèëîæåíèå áóäåò àâôiìàòè÷åñêè çàïóñêàòüñÿ ïðè íà÷àëå ðàáîôû Windows. Äëÿ òîãî ÷òîáû äîáàâèòü ïðèëîæåíèå ê ãðóiïå, íàäî ñîçäàòü ïðîãðàììíûé ýëåìåíò ëèáî ñêîïèðîâàòü èëè ïåðåìåñòèòü óæå ñóùåñòâóþùèé ïðîãðàììíûé ýëåìåíò.

## Ïåðåêëþ÷åíèå ìåæäó ïðèëîæåíèÿìè

Äeÿ ïåðåõîäà â äðóãîå ïðèeîæåíèå ñóùåñòâóåò ìlîãî ðàçíûõ âîçìîælîñòåé. Ìîælî èñiîëüçîâàòü eþáîé èç ñeåäóþùèõ ñiïñîáîâ.

## ×òîáû ïåðåéòè â äðóãîå ïðèëîæåíèå

- Ùåëêíèòå â ëþáîì ìåñòå îêíà íåàêòèâíîãî ïðèëîæåíèÿ.
- làæèiàéòå êëàâèøè ALT+ESC äî òåõ ïið, ïiêà íóæíiå ïðèëîæåíèå íå ñòàíåò àêòèâíûì.

 Ïðè íàæàòíé êëàâèøå ALT íàæèiàéòå êëàâèøó TAB äëÿ öèêëè÷åñêîãî ïåðåõîäà ïì âúïïëíÿåìûì ïðèëîæåíèÿì.

Êîãäà Âû îòïón̈́òèòå êëàâèøó тав, ïðèëîæåíèå ïîÿâèòñÿ íà ýêðàíå.

- Íàæièòå êëàâèøè CTRL+ESC èëè äâàæäû ùåëêíèòå ïì ýêðàíó âíå îêîí ïðèëîæåíèé äëÿ òîãî,
- +òîáû iòêðûòü Ñïèñîê Çàäà+.
  - Âûäåëèòå ïðèëíæåíèå è âûáåðèòå êíîïêó "Ïåðåêëþ÷èòüñÿ Â".
  - Èëè âûäåëèòå iðèëîæåíèå è íàæìèòå êëàâèøó ENTER.
- Âûáåðèòå êîìàíäó Ïåðåêëþ÷èòüñÿ â <u>Ñèñòåìíîì ìåíþ</u> ëþáîãî ðàáiòàþùåãî ïðèëîæåíèÿ.
- Âûáåðèòå çíà÷îê ïðèëîæåíèÿ.

## Çàâåðøåíèå ðàáîòû Windows

Ïðe ðaáíoå ñ Windows añaaaa ðaáíoaao Äeñïao÷að Ïðíaðaii. Au çaaaðøaaòa ðaáíoó Äeñïao÷aða Iðíaðaii oleueí iðe íaíáoíaeiíñoe iíeeíóou Windows.

## ×òîáû çàâåðøèòü ðàáîòó Windows

- Çàâåðøèòå ðàáîòó iðèëîæåíèé.
   Óáåäèòåñü, ÷òî Âû ñîôðàièëè èçìåíåíèÿ, âíåñåííûå â äîêóìåíòû èëè ôàéëû.
- 2 Âûáåðèòå êiìàíaó Âûõîä èç Windows â ìåíþ Ôàéë Äèñïåò÷åðà lðîãðàìì. Èëè ùåëêíèòå äâàæaû iî êííïêå Ñèñòåìíîãî ìåíþ. là ýêðàíå ïlÿâèòñÿ äèàëîãîâîå îêíî, êîòîðîå ïlïðîñèò Âàñ ïläòâåðäèòü ñâîå íàìåðåíèå çàâåðøèòü ðàáîòó Windows.
- 3 Âûáåðèòå êíîïêó "ÎÊ".

## Ñîçäàòü

Äîáàâëÿåò ïðîãðàììíûé ýëåìåíò ê ãðóïĩå èëè ñîçäàåò ãðóïïó. Åñëè ãðóiïà óæå ñîçäàíà, òî ê  $(a \in I)$  (a chi a chi a chi

Äèàëîãîâîå îêlî **Íîâûé Ïðîãðàììíûé Îáúåêò** èìååò ñëåäóþùèå ïàðàìåòðû:

## Ãðóïïà ïðîãðàìì

Äëÿ òîãî ÷òîáû ñîçäàòü ãðóiïó, âûáåðèòå ïàðàìåòð "Ãðóiïà ľðîãðàìì".

## Ïðîãðàììíûé ýëåìåíò

## Îòêðûòü

Çaïóñêaåò âûäåëåííîå ïðeëîæåíeå è îòêðûâaåò ñîîòâåòñòâóþùeé äîêóìåíò, åñëè îí ñóùåñòâóåò.

## Ïåðåìåñòèòü

laðalauaað iðíaðallíué ýealaíð a aðóaóþ aðóiió. löð iaðalauaíte iðíaðallú ýealaíð óaðeiðaðið í terna verki terna verki terna

Äedeiaiâiâiâ îeli laðaiandedu loiadailíué Ýealaio niadoæed nedadopuda îeli niened:

### Ãðóïïó

 Â ñïèñêå "Â Ãðóiïó" âûäåëèòå ãðóiïó, â êîòîðóþ Âû õîòèòå iììåñòèòü âûäåëåííûé ýëåìåíò. Çàòåì âûáåðèòå êſíïêó "ÎÊ". (Èìÿ è òåêóùàÿ ãðóiïà âûäåëåííîãî iðîãðàììíîãî ýëåìåíòà íàôîäÿòñÿ â âåðõíåé ÷àñòè äèàëîãîâîâî îêíà.)

## Êîïèðîâàòü

Êſĩeðóåò ýeåláló a aðóaóþ aðóīió. Íðe eſĩeðſaàlee ýeålálóa íðeaelae íñoaaony a aðóiiáeñoî÷leêå. Á aðóiiå-iĩeó÷aòåeå ñîçaàåoñy eſĩey ýeålálóa. Ìîælî òàêæå ñeſīeðſaàou ýeåláló a aðóiīo iðe iĩlîue iðíòàñeeaaley ýeålálóa e îeló eee çlà÷eó aðóiīu ai eo laeîæåley. Äeaeſaſaſá îelí Êſĩeðſaàou Ïðíaðaìlíue Ýeåláló ñíaåðæeò ñeåaóþuåå îelí ñieñea:

## Ãðóïïó

 îêlâ ñïèñêà "Â Ãðóïó" âûäåëèòå ãðóïió, â êîòîðóþ Âû õîòèòå ïììåñòèòü âûäåëålíûé ýëåìålô. Çàòåì âûáåðèòå êlíïêó "ÎÊ". (Èìÿ è òåêóùàÿ ãðóïià âûäåëålíîâî ïðîãðàììlíĩãî ýëåìålòà làõîäÿòñÿ â âåðõlåé ÷àñòè äèàëîãîâîî îêlà.)

## Óäàëèòü

Óäàëÿåò âûäåëåííóþ ãðóīīó èëè īðîãðàììíûé ýëåìåíò. Ïðè óäàëåíèè ãðóīīû çíà÷êè īðîãðàììíûố ýëåìåíòîâ óäàëÿþòñÿ èç Äèñïåò÷åðà lðîãðàìì. Íà æåñòêîì äèñêå ïðèëîæåíèå ñîõðàíÿåòñÿ.

## Ñâîéñòâà

Èçlåíÿåò ñâîéñòâà ïðîãðàììíîãî ýëåìåíòà èëè ãðóïïû. Ñâîéñòâàìè ÿâëÿþòñÿ êîìàíäíàÿ ñòðîêà (ïóòü), ðàáî÷èé êàòàëîã è çíà÷îê ïðîãðàììíîãî ýëåìåíòà.

Âèä äèàëîãîâîãî îêíà, iĩÿâëÿþùåãîñÿ iðè âûáîðå êiìàíäû **Ñâîéñòâà**, çàâèñèò îò òîãî, ÷òî Âû âûäåëÿåòå. Åñëè âûäåëåí iðîāðàììíúé ýëåìåíò, òî íà ýêðàíå iĩÿâëÿåòñÿ äèàëîãîâîå îêíî **Ñâîéñòâà Ïðîãðàììíĩãî Ýëåìåíòà**. Åñëè âûäåëåíà ãðóiīà, òî iĩÿâëÿåòñÿ äèàëîãîâîå îêíî **Ñâîéñòâà Ãðóiīiû Ïðîãðàìì**.

## Âûïîëíèòü

Çàïóñêàåò ïðèëîæåíèå èëè îòêðûâàåò äîêóìåíò. Äèàëîãîâîå îêlî **Âûïîëíèòü** èìååò ñëåäóþùèå ïàðàìåòðû:

### Êîìàíäíàÿ ñòðîêà

Ïðe ílááofaelínóe alaabeda ely obeea iðeeræliey, a ori ÷enea obnøedarea elaite obeea.
 Ånee Âu orideda roedu areana elaite, or innea elaite obeea iðeeræliey areana elaite, or innea elaite obeea iðeeræliey areana elaite, or innea elaite obeea iðeeræliey areana elaite, or innea elaite obeea iðeeræliey areana elaite, or innea elaite obeea iðeeræliey areana elaite, obeea iðeerælieverælieveræli

Åñëè Âàì íåèçâåñòlî èìÿ èëè lĩëîæålèå ôàéëà ïðèëîæålèÿ èëè älêólålòà, òl èñlïëüçóéòå êlĩiêó "lðlëèñòàòü" äëÿ òlâl, ÷òláû lòêðûòü äèàëlâlâlâ lêlî **lðlëèñòàòü**.

#### Âûïîëíÿòü Ñâåðíóâ

 Óñòàíîâèòå ýòiò ôëàæîê ïðîâåðêè, åñëè Âû õiòèòå, ÷òiáû ïðè êàæäiì çàïóñêå ïðèëîæåíèå ñâiðà÷èâàëîñü â çíà÷îê.

# Âûõîä èç Windows

Çàâåðøàåò ðàáîòó Äèñïåò÷åðà Ïðîãðàìì è Windows.

## Àâòîóïîðÿäî÷èâàíèå

Àâòîlàòè÷åñêè óïîðÿäî÷èâàåò çíà÷êè ïðîãðàìlíûõ ýëålåíòîâ ïðè êàæäîl èçlåíåíèè ðàçlåðà èëè ôîðlû îêíà, äîáàâëåíèè èëè ïåðålåùåíèè ýëålåíòîâ. Ãàëî÷êà îêîëî èlåíè êîlàíäû îçíà÷àåò, ÷òî äàlíàÿ êîlàíäà àêòèâíà.

## Ñâîðà÷èâàòü ïðè Đàáîòå

Ñâîðà÷èâàåò îêlî Äèñïåò÷åðà Ïðîãðàìì â çlà÷îê ïðè çàïóñêå ëþáîãî ïðèëîæålèÿ (åñëè òîëüêî äàllîå ïðèëîæålèå lå çàïóñêàåòñÿ êàê çlà÷îê). Çlà÷îê ðàñïïëàãàåòñÿ â lèælåé ÷àñòè ýêðàlà, ÷òî îáëåã÷àåò åãî ïièñê ïðè låîáõîäèlîñòè âlîâü ïåðåéòè â Äèñïåò÷åð Ïðîãðàìì.

# Ñîõðàíÿòü Ïàðàìåòðû ïðè Âûõîäå

 $\tilde{N}$ î<br/>õðàíÿå<br/>ò ðàñi<br/>ĩ<br/>ëîæåíèå î<br/>êîí è çíà÷êîâ Ä<br/>èñiåò÷åðà Ïðîã<br/>ðàìì. Íîâûå ãðói<br/>ĩû è iðîã<br/>ðàììíûå ýëåìåíòù çài<br/>èñûâà<br/>þôñÿ íà ä<br/>èñê äàæå á<br/>åç âûäåëåí<br/>èÿ ýòîé êîìàíäû.

## Êàñêàä

Đàñiĩ<br/>iềàãàåò <br/>ì<br/>òêðûòûå î<br/>élà ãðóiĩ òàê,  $\div$ òî î<br/>íè ïåðåêðûâàþò <br/>äðóã äðóãà, íî iðè ýòîì âñå ñòðî<br/>êè çàãî<br/>ëlâêîâ âèäèìû.

# Ìîçàèêà

Đànĩ<br/>ĩ<br/>ềàãàà<br/>àò <br/>ì<br/>òêðûòûå <br/>îêíà ãðóīĩ ðÿäîì <br/>òàê,  $\div$ òî âèäíû âñå îêíà.

## Óïîðÿäî÷èòü Çíà÷êè

Đàñiĩeàãàåò â ñòðîêó âñå <u>çíà÷êè ïðîãðàììíûõ ýëåìåíòîâ</u> âûäåëåííîé ãðóiïû. Åñëè ïðè ðàáîòå äàííîé êîìàíäû âûäåëåí <u>çíà÷îê ãðóiïû</u> , òî âñå çíà÷êè ãðóiï ðàñiîëîæàòñÿ â ñòðîêó.

## Ñïèñîê ãðóïï

Èlåíà âñåõ ãðóii ðàñiiêiæåíû â íèæíåé  $\div$ àñòè låíþ **Îêíi**. Äëÿ òîãî  $\div$ òîáû ìòêðûòü ãðóiió, äîñòàòì $\div$ íi âûáðàòü åå èlÿ èç ýòĩãi ñièñêà.

## Ñâîéñòâà Ãðóïïû Ïðîãðàìì

Ïðe jiliue ýðiai aeðeiaiaiai ield liæli jiððaðeeðu eee eçialeðu naienda aðóju jolaðall. Äèàëîãîâîa îêlî **Ñâîéñòâà Ãðóïïû Ïðîãðàìì** èìååò ñëåäóþùèå ïàðàìåòðû:

### Îïèñàíèå

Ââåäeòå îïeñaíeå, eîòîðîå ïlÿâeòñÿ ïlä çíà÷eîl ãðóiïú â Äeñïåò÷åðå lðîãðall.

### Ôàéë Ãðóïïû

loe eçiallale naienda nouandade adoii a adılı ilea ilyaeyadı a ely.

Ââåäèòå íîâîå èìÿ äëÿ ôàéëà ãðóīīû Äèñïåò÷åðà Ïðîãðàìì. Iðè ñîçäàíèè íîâíé ãðóīīû äàííîå īĩëå ïóñòî. Åñëè Âû íå çàiïëíèòå åãî, òî Äèñïåò÷åð Ïðîãðàìì ñàì ïðèñaîèò èìÿ ôàéëó ãðóiïû.

## Ñâîéñòâà Ïðîãðàììíîãî Ýëåìåíòà

Ïðè ñîçäàíèè ïðîãðàììíîãî ýëåìåíòà Âû ĩiðåäåëÿåòå åãî ñâîéñòàà. Ñâîéñòààìè ÿâëÿþòñÿ ĩièñàíèå ýëåìåíòà, ðàáî÷èé êàòàëîã, â êîòîðîì õðàíÿòñÿ ñîçäàííûå äàííûì ïðèëîæåíèåì ôàéëû, è çíà÷îê, èñïîëüçóåìùé Windows äëÿ ïðåäñòàâëåíèÿ äàííĩãî ïðèëîæåíèÿ. Ïîñëå ñîçäàíèÿ ïðîãðàììíĩãî ýëåìåíòà ìîæíî âíïâü îáðàòèòüñÿ ê ýòîé êîìàíäå è èçìåíèòü åãî ñâîéñòâà. Äëÿ ïïëó÷åíèÿ èíôîðìàöèè î äèàëĩãîâîì îêíå âûáåðèòå îäíó èç ñëåäóþùèõ êíĩiĩê:

- Îïèñàíèå
- Êîìàíäíàÿ Ñòðîêà
- Đàáî÷èé Êàòàëîã
- Áûñòðàÿ Êëàâèøà
- Aûïîëíÿòü Ñâåðíóâ
- Èçìåíèòü Çíà÷îê

Ñì. òàêæå <u>Èçìåíåíèå ñâîéñòâ</u> Âûáîð äðóãîãî çíà÷êà

## Èçìåíèòü Çíà÷îê

Äalíîå äeaeîaîâîâ îelî eniîeüçóaony ide lâîaoîaeìînoe eçiâleou çla÷îe eeaî idînìîodaou çla÷êe, eîoîduâ lîælî eniîeüçîaaou aey îidaaêeâley idîadaìllîaî yealâloa eee adoiiû. Èiy oaeea aûaaeallîaî yealâloa eee adoiiû. Èiy

### Èìÿ ôàéëà

Îðè íåîáõîäèìîñòè ââåäèòå íîâîå èìÿ ôàéëà. Äëÿ ôlâî ÷ôlâû âûáðàòü çíà÷îê èç äðóãîãî ïðèëîæåíèÿ, íàäî ââåñòè èìÿ ïðîãðàììíîãî ôàéëà äàííĩãî ïðèëîæåíèÿ. Äëÿ ôlãî ÷ôláû ïðîñììôðåòü âñå âîçìîæíûå çíà÷êè äëÿ ïðèëîæåíèé MS-DOS, ââåäèòå moricons.dll.

#### Òåêóùèé çíà÷îê

## Ïðîëèñòàòü

Äaííîå äeaeiãiâiâ îeíi eñiieüçóåoñÿ äeÿ áûñoðiãi iieñea e âûäåeåíeÿ ôaéeiâ. Äëÿ iîëó÷åíèÿ èíôîðìàöèè î äèàëîãîâîì îêíå âûáåðèòå îäíó èç ñëåäóþùèõ êííiíê:

- Èìÿ Ôàéëà
  Ñièñîê Ôàéëîâ Òèïà
  Êàòàëîãè
  Óñòðiéñòâà

## Ñèñòåìíîå ìåíþ

Ñèñòåìíîå ìåíþ ñîñòîèò èç ñëåäóþùèõ êîìàíä:

## Âîññòàíîâèòü

Âîññòàíàâëèâàåò ïðåäûäóùèé ðàçìåð îêíà ïìñëå ðàçâåðòêè èëè ñâåðòêè.

### Ïåðåìåñòèòü

Äàåò âîçìîæíîñòü ïåðåìåñòèòü îêíî â äðóãîå ìåñòî ïðè ïììîùè êëàâèàòóðû.

### Đàçìåð

Äàåò âîçìîæíîñòü èçìåíèòü ðàçìåð îêíà ïðè ïìììùè êëàâèàòóðû.

### Ñâåðíóòü

Ñâîðà÷èâàåò îêíî â çíà÷îê.

### Đàçâåðíóòü

Đàçâîðà÷èâàåò îêlî äî ìàêñèìàëülî âîçìîælîãî ðàçìåðà.

### Çàêðûòü

Çàâåðøàåò ðàáîòó Windows èëè çàêôûâàåò îêíî èëè äèàëîãîâîå îêíî.

### Ïåðåêëþ÷èòüñÿ Â

Îòêðûâàåò Ñïèñîê Çàäà÷, ïðè ïììîùè êîòîðîãî ìîæíî ïåðåéòè â äðóãîå ðàáîòàþùåå ïðèëîæåíèå è óïīðÿäî÷èòü èõ îêíà è çíà÷êè.

## Ñîäåðæàíèå

Çaïóñêa<br/>àò Ñïðaâêó è âûâîäèò íà ýêðaí ðaçäåë<br/>û Ñïðaâêè Äèñïåò $\div$ åða Ïðîãðaìì.

## lîèñê Ñiðàâêè î

Î bê đu â a bê a bê ci tê ci tê ci

## Ó÷åáíèê ïî Windows

Çàïóñêàåò Ó÷åáíèê ïî Windows. Ó÷åáíèê ïîêàçûâàåò, êàê íàäî ïîëüçîâàòüñÿ lûøüþ è ïåðåìåùàòüñÿ ïì Windows.

# Èñïîëüçîâàíèå Ñïðàâêè

Îrenûâaaa, êaê rîëüçîâaoünÿ Ñrðaâêré.

# Î Ïðîãðàììå

Îrenûâaao âaonep, daæei e eloîdiaoep î roaa erredrev Windows.

## Ïðîãðàììà íå Íàéäåíà

 òåêóùåì êàòàëîãå èëè â äàííîì ïóòè íåò ïðîãðàììíîãî ôàéëà, íåîáõîäèìîãî äëÿ çàïóñêà äàííîãî ïðèëîæåíèÿ. Ïðè ïīììùè äàííĩãî äèàëîãîâîãî îêíà ììæíî îïðåäåëèòü, ãäå ñëåäóåò èñêàòü äàííûé ïðîãðàììíûé ôàéë.

## ×òîáû îïðåäåëèòü ìåñòîïîëîæåíèå ïðîãðàììíĩãî ôàéëà

- Ââåäèòå â îêlî ïïëlûé ïóòü ïðîãðàììlíĩãî ôàéëà.
   Èëè èñïïëüçóéòå êlíïiêó "Îiðåäåëèòü ïïëîæålèå" è âûäåëèòå êàòàëîã, ñîäåðæàùèé äàllûé ïðîãðàììlûé ôàéë.
- 2 Âûáåðèòå êíîïêó "ÎÊ".

## Îïðåäåëèòü Ïîëîæåíèå

Äalílî aeaelalala lelî enileuço abny aey lene e alaaeley eabaelala, a elolon nîaadebony locale

### ×òîáû íàéòè êàòàëîã

 Uåëê(èòå äâàæäû iî è)å(è êàòàëîãà â îê(å "Êàòàëîãè". Èëè âûäåëèòå êàòàëîã è (àæ)èòå ê(íiiêó ENTER.

Ånëè äalílué êaòaëlã laõläèònÿ lå la òåêóùåì ónòðlénòâå, òl âuäåëèòå äðóãlå ónòðlénòâl à lêlå "Ónòðlénòâà".

- 2 Åñëè ïðîāðàììíúé ôàéë íàôîäèòñÿ â âûäåëåííîì êàòàëîãå, òî ðÿäîì ñ èìåíåì ôàéëà ïðîãðàììú â âåðõíåé ÷àñòè äèàëîãîâîâî îêíà ïîÿâëÿåòñÿ "íàéäåí". Åñëè â âûäåëåííîì êàòàëîãå äàíííãî ïðîãðàììíîãî ôàéëà íåò, òî ðÿäîì ñ èìåíåì ôàéëà ïîÿâÿòñÿ ñëîâà "íå íàéäåí".
- 3 Ïlâòlðÿébå ýbè øàãè äl båö lið, liêà lá làéäåbå êàbàëlã, â êlblôl niäåðæèbnÿ äàllúé iðlãðàììlúé ôàéë. Çàbåì âúáåðèbå êlliêó "lÊ". là ýêðàlå liÿâèbnÿ äèàëlãlâlå lêll lðlãðàììà lá làéäålà n liènàlèåì liëllãl ióbè âúäåëålliãl êàbàëlãà.

## Îïèñàíèå

 Âââäèòå èlÿ ãðóiiû èëè iðîãðàilíîãî ýëålåíòà òàê, êàê îíè äîëæíû ilÿâèòüñÿ ilä çíà÷êîl. lièñàíèå íå îáÿçàòåëüíl. Åñëè Âû îñòàâèòå ýòî îêíl ïóñòûl, òî Äèñïåò÷åð löîãðàil çàiïëíèò åãî ñàl. 

## Êîìàíäíàÿ Ñòðîêà

 Ïðè (åîáõîäèììñòè ââåäèòå èlÿ ïðîãðàììííãî ôàéëà ïðèëîæåíèÿ, â òîì ÷èñëå ðàñøèðåíèå è ïóòü.

Åñëè ýòà èlôîðìàöèÿ Âàì láèçâåñòlà, òî èñïîëüçóéòå êlíïiêó "Ïðîëèñòàòü" äëÿ òlãî, ÷òláû lòêðûòü äèàëlãlâlå lêlî **Ïðîëèñòàòü**.

#### Đàáî÷èé Êàòàëîã

 Ââåäèòå ïóòü êàòàëîãà, â êîòîôîì (àõîäÿòñÿ äîêóìåíòù è ïðîãôàììíûå ôàéëû Âàøåãî ïðèëîæåíèÿ.

Đàáî÷èé êàòàëîã (ẩiáÿçàòåëåí. Åñëè ïðè ñîçäàíèè ïðîãðàììíĩãî ýëåìåíòà äàííîå îêíî îñòàíåòñÿ ïóñòùì, òî ïðĩãðàììíúé ôàéë áóäåò ðàñïĩëîæåí â ðàáî÷åì êàòàëîãå. Åñëè äàííîå îêíî îñòàíåòñÿ ïóñòûì ïðè èçìåíáíèè ñâîéñòâ ïðîãðàììíĩãî ýëåìåíòà, òî ðàáî÷èì êàòàëîãîì áóäåò êàòàëîã Windows.

### Áûñòðàÿ Êëàâèøà

 Îiðåäåëÿåò ólèêàëülób êlìáèlàöèb êëàâèø, làæàòèå êlòîôûô àêòèâèçèðóåò âûilêlÿålîå iðèêlæålèå.

Äſĭóñòèìûìè ÿâëÿþòñÿ ñëåäóþùèå ïſnëåäſâàòåëüſſñòÿìè êëàâèø CTRL+ALT+çíàê, CTRL+SHIFT+çíàê, CTRL+SHIFT+ALT+çíàê, è CTRL+ALT+SHIFT+çíàê. Çíàêîì ìſæåò áûòü ëþáàÿ áóêâà, öèôðà èëè ñïåöèàëüíûé ñèìâîë. Åñëè Âû ââåäåòå â ïſëå "Áûñòðàÿ êëàâèøà" çíàê, òſ Äèñïåò÷åð lðſãðàìì äſáàâèò ïåðåä íèì CTRL+ALT. Äëÿ òſãſ ÷òſáû ſĭðåäåëèòü äðóãóþ ïſňëåäſâàòåëüíſĨňòü êëàâèø, íàäſ ââåñòè ýòó ïſnëåäſâàòåëüſſĩňöü.

## Âûïîëíÿòü Ñâåðíóâ

•  $\overline{\ddot{A}}$ àííûé ôëàæîê ïðîâåðêè ñëåäóåò óñòàíîâèòü, åñëè Âû õîòèòå,  $\div$ òîáû ïðèëîæåíèå ñâîðà $\div$ èâàëîñü â çíà $\div$ îê ïðè êàæäîì çàióñêå.

## Èçìåíèòü Çíà÷îê

 Âûáåðèòå äàllóþ êlîiêó äëÿ òlãî, ÷òláû èçlålèòü çlà÷lê iðlãðàllíiãî ýëålålòà èëè ãðóiiû Äèñiåò÷åðà lôlãðàll.

### Èìÿ Ôàéëà

Âûäåëèòå èìÿ íóæíîãî ôàéëà è âûáåôèòå êíïiêó "ÎÊ".
 Èëè ââåäèòå â äàííîå îêíî èìÿ ôàéëà è çàòåì âûáåôèòå êíïiêó "ÎÊ". Ïôè íåîáõîäèìîñòè ñëåäóåò òàêæå îïðåäåëèòü ióòü è äèñêîâîä.
 Åñëè íóæíûé ôàéë íå ïîÿâëÿåôñÿ â ñïèñêå "Èìÿ Ôàéëà", òî ìîæíî èçìåíèòü êàòàëîã èëè äèñêîâîä èëè îïðåäåëèòü äðóãié òèï ôàéëà.

#### Ñièñîê Ôàéëîâ Òèià

 Îòêðîéòå ñïèñîê è âûäåëèòå òèï ôàéëà, êîòîôûé äîëæåí ïîÿâèòüñÿ â îêíå "Èìÿ ôàéëà".
 Íàïðèìåð, åñëè Âû âûäåëèòå "lðîãðàììû", ôî â ñïèñêå "Èìÿ Ôàéëà" ïîÿâÿòñÿ òîëüêî ïðîãðàììíûå ôàéëû (ôàéëû ñ ðàñøèðåíèÿìè .EXE, .PIF, .COM, èëè .BAT).

#### Êàòàëîãè

Âûäåëèòå êàòàëîã, â êîòîðîì ñîäåðæèòñÿ (óæ(ûé Âàì ïðîãðàì)(ûé ôàéë. Ïðè âûäåëå(èè êàòàëîãà ñîäåðæàùèåñÿ â (åì ôàéëû ïiÿâëÿbôñÿ â îê(å "È)ÿ Ôàéëà".
 Åñëè (óæ(ûé êàòàëîã (å ïiÿâëÿåòñÿ â ñièñêå, òî ìîæ(î èçìå(èòü óñòðîéñòâî. Äëÿ ýòîãî (àäî âûáðàòü äðóãîå óñòðîéñòâî â ñièñêå "Óñòðîéñòâà".

### Óñòðîéñòâà

Îòêðíéòå ñïèñîê è çàòåì âûäåëèòå óñòðîéñòâî, ñîäåðæàùåå íóæíûé Âàì ôàéë. Ïðè ñìåíå óñòðîéñòâ â îêíå "Êàòàëîãè" ïìÿâëÿåòñÿ ñïèñîê êàòàëîãîâ äàííîãî óñòðîéñòâà.